## 附件 1: ISP 申请当月素质分具体操作流程

1.首先打开 ISP 服务平台,并登录个人账号

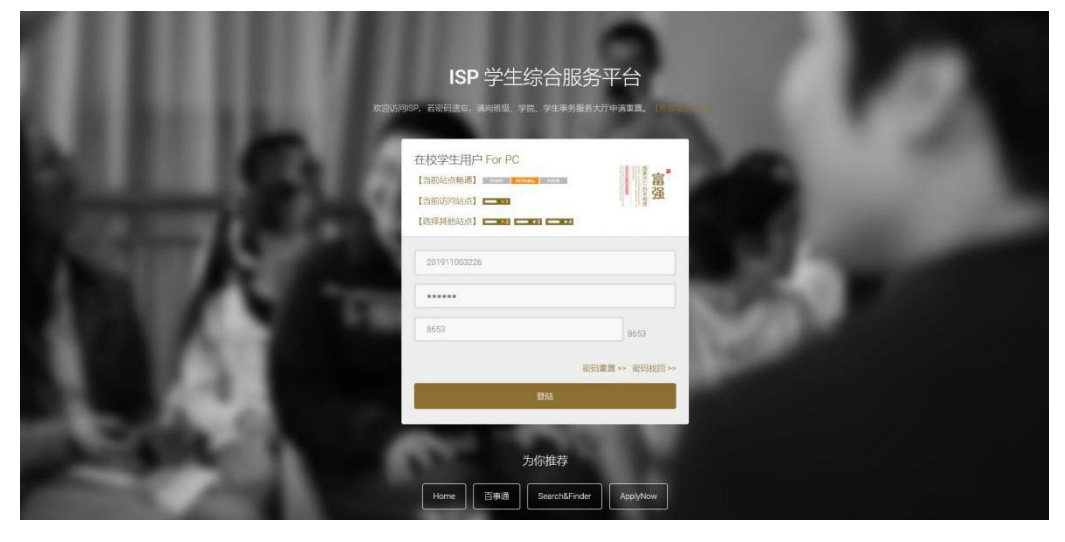

2.在左侧菜单栏中找到并点击"申请当月素质分"项目

|            | AIA-1929703704000000000, 610 | 使用的道法的现在分词,而可用生生了依据的方子网方,15月16月中间一使用大量历史的。 |  |          |         |          |
|------------|------------------------------|--------------------------------------------|--|----------|---------|----------|
| R.         |                              |                                            |  |          |         |          |
|            | <b>4</b> 0                   |                                            |  |          |         |          |
|            | 显示 10 ~ 条                    | 目示 10 ~ 冬                                  |  |          |         |          |
| а.<br>Н    |                              |                                            |  |          |         |          |
| 9生涯        | 发布时间                         | 』 通知标题                                     |  | 阅读标记 1   | 发布者     | 来源       |
| 兄問題        | 2020-09-04                   | 天于退校申请模式和清書要求素和 ###                        |  |          | 胡志清     | 黄术与设计学   |
| 이었년<br>공학년 | 2020-09-03                   | 英于重大地设计学就2019-2020学年宣信会家医治评的报道知            |  | 8        | 胡志语     | 美术与设计学   |
| 522        | 2020.01.28                   | 影響・会体調を知ら事を確定品                             |  | 51       | W10.8V1 | 学业事件积余中  |
| 于中国        |                              |                                            |  | -        | and a   | 71478671 |
|            | 2020-01-21                   | 2019年 个人事务服务报告                             |  |          | 系统通知    | 学生事务报务中  |
| Hi         | 2019-12-25                   | 2020年要相留德仲博                                |  | <b>1</b> | 系统通知    | 学生事务报务中  |
| 日本市会       | 2019-10-12                   | 15P與帶公表質面                                  |  |          | 系统通知    | 学生事务服务中  |
| <b>私分</b>  | 2019-09-22                   | 关于2019年国庆朝联出行登记的遗闻                         |  | 53       | 系统通知    | 学生事务服务中  |
| <b>目得分</b> | 2019-06-26                   | 【重要】坝时个人基本侵重的遗嘱                            |  | 8        | 系统通知    | 学生事务服务中  |
|            | 2019-08-23                   | 【重要】服务师户可把码安主                              |  |          | 系统通知    | 学生事务服务中  |
| 信息         | 2019-08-20                   | 2019年家庭情况问教祝童                              |  | 8        | 89      | 资助管理中心   |
| "得分<br>1查词 | 显示1到10条 (共17条)               |                                            |  |          |         | 上一兩      |

3.在框里填写出所申请的项目与分数,多条理由用"#"隔开,(注意格式)

| 个人信息                                                                                                    | 个人都分曲调奏                                                                                                 |
|----------------------------------------------------------------------------------------------------|----------------------------------------------------------------------------------------------------|
| 学生干部生涯                                                                                                    |                                                                                                    |
| 家庭情况调查                                                                                                    |                                                                                                    |
| 假期去向登记                                                                                                    | 381110000000000000000000000000000000000                                                                 |
| 假期留宿登记                                                                                                    | Here, ergenza a strevenizeder's another a last commendance. Tag 1 (1994) An                             |
| 疫情信息登记                                                                                                    | 推写错式:大学英语回题《1.5》#计算机二级《2.#文明書面成员《0.5)                                                                   |
| 满枝出行申请                                                                                                    |                                                                                                    |
|                                                                                                    |                                                                                                    |
| 素质与素析                                                                                                    |                                                                                                    |
| 2010/02/03 04:00:00                                                                                                    |                                                                                                    |
| 市政法の支援の                                                                                                    |                                                                                                    |
|                                                                                                    |                                                                                                    |
| 大小洋田県の                                                                                                    | 请输入需要申请的本只应分数: [ 0 】 最大市省分数九 [ 10 ]                                                                     |
|                                                                                                    | 102 1 204                                                                                               |
|                                                                                                    |                                                                                                    |
|                                                                                                    |                                                                                                    |
| 信息查询                                                                                                    | 6493 di dadora                                                                                          |
| <b>依息查询</b><br>在校期间信息                                                                                                    | (57) shakinin                                                                                           |
| <b>信息查询</b><br>在校期间信息<br>我的同学得分                                                                                                    | [ປາງ]ສໄລເດີຍ.<br>ສະຫັນສະຫຼາຍ: ອີງ ສີມະຫອງປະສາຊາງ: [100]                                                 |
| <b>信息查询</b><br>在校期间信息<br>我的同学得分<br>学号定位查询                                                                                                    | EVF1 columnia           existances         0.97 an. editorealization           existances         100 ( |
| <b>信息音時</b><br>在校期间信息<br>我的同学得分<br>学号定位套询<br>学费撒纳情况                                                                                                    | (1)3 (第2年1月)     (10) (10) (10) (10) (10) (10) (10) (                                                   |
| <b>住息音和</b><br>在校期间信息<br>我的间学得分<br>学号定位意间<br>学善意纳情况                                                                                                    |                                                                                                    |
| <b>住成書的</b><br>在校期间信息<br>我的同学得分<br>学考定位意知<br>学善意能情况<br>略合素质解评报表                                                                                                    | [U73]日前は6日<br>- 中国語の10日 - 93 単小中国10世間第六: (1993)<br>- 中国語の10日 - 93                                       |
| 4点息書約<br>在校期间信息<br>数約同学得分<br>学号定位意用<br>学書邀約情況<br>降合素規則研究表<br>用名へ示                                                                                                    | [07]3(284048)<br>中國國政政政治 0.52 意大和政治管理部分: [100]<br>中國國政政治社:                                              |
| (金融合))<br>在校期间信息<br>我的同学得分<br>学号正位意用<br>学書撒的信况<br>等合金///新研究記書<br>非合合///新研究記書<br>非合合///新研究記書                                                                                                    | ССЛЭ СПОИМ<br>- снадарно – 9 2 в.л. адренивалу: (1993)<br>- адабласт – 9                                |
| 4. 公式合約<br>在な期间信息<br>我的同学得分<br>学号定位查問<br>学員邀約情况<br>年合素規制件犯表<br>指名公示<br>我的报告<br>指的考告                                                                                                    | ເທງ 3 ເດີຍປາຍ<br>ເຫດີອາຍາດ 0.57 ຫລາຍຢ່າງອອກສະກະ (100)<br>ລະຫຼືອາຍາດ 7.                                  |
| (人記合約)<br>在校期间信息<br>我的同学得分<br>学号定位意問<br>学号建始前指況<br>編合素紙所作相表<br>指名公示<br>我的报告<br>期の服告<br>組織服告                                                                                                    | [17] Сайлан<br>Фафранст — 9 Вила фонкциян: (1993)<br>Нафилист — 1                                       |
| (人名西奇)<br>在战期间信息<br>我的同学得分<br>学者做的情况。<br>学者做的情况。 年春秋的情况。 日本公示<br>我的房后。 日本公示<br>我的房后。 日本公示<br>我的房后。 日本公示 日本公示 日本 日本 日本 日本 日本 日本 日本 日本 日本 日本 日本 日本 日本 日本 日本 日本 日本 日本 日本 日本 日本 日本 日本 日本 日本 日本 日本 日本 日本 日本 日本 日本 日                                                                                                    | C073 Unidentitie<br>environmenten 8 97 Blanna Britten Britten (1993)<br>environment 7:                  |
| <ul> <li>4.205時</li> <li>4.20時時代表</li> <li>4.20時時代表</li> <li>4.20時代代表</li> <li>4.20時代代表</li> <li>4.20時代代表</li> <li>4.20時代代表</li> <li>4.20時代代表</li> <li>4.20時代代表</li> <li>4.20時代代表</li> </ul>                                                                                                    | 1973 202010<br>                                                                                         |
| <ul> <li>(公会告約)</li> <li>(公奴御尚信島<br/>我が知知学得分)</li> <li>(中書載約情況)</li> <li>(中書載約情況)</li> <li>(中書載約情況)</li> <li>(中書載約情況)</li> <li>(中書載約情況)</li> <li>(中書載約備況)</li> <li>(中書載約備)</li> <li>(中書載約備)</li> <li>(中書載約備)</li> <li>(中書載約備)</li> <li>(中書載約備)</li> <li>(中書載約備)</li> <li>(中書載約備)</li> <li>(中書載約備)</li> <li>(中書載約備)</li> <li>(中書載約備)</li> <li>(中書載約備)</li> <li>(中書載約備)</li> <li>(中書載約備)</li> <li>(中書載約備)</li></ul> | 10/2 (2.1)         собрание 0.97 в. н. времяния (100)           ардениет         (100)                  |

| 158                                                              |                                                                                                    |
|------------------------------------------------------------------|----------------------------------------------------------------------------------------------------|
| 理普页 安全退出                                                         | 个人感分世请素                                                                                                    |
| 4                                                                | September                                                                                                    |
| ★ (1) 我的事务<br>(2) 我的事务<br>(2) 学会<br>(4) 学会<br>(4) 平器<br>(4) 平部荣誉 | · 清晰入上述明节申请应公约和成理由: 多条理和用 <sup>+***</sup> 调开, 提加最大系统为: [30]; 最年年刊版 [100]年<br>大学英语包貌 (1.5) #仕筆机二段 (2) #交明確重成员 (4.5) |
| α                                                                | 第項等点だ:大学英雄登載(11) 4行動(二級(2) 4行動(至低低(03)<br>第項入機動等の通信の支援(13) 4行動(主張(2) 4行動(第二級(2)))                                  |
| 12                                                               | 東東(会社                                                                                                    |
|                                                                  | (ទំភា) ធំផ្លែកអ៊ីង                                                                                                 |
| 8生涯                                                              | 0millione:1分量本均衡的增加20 [100]                                                                                        |
| 2 尚章                                                             | - 小资格点以下:                                                                                                    |
| 921C                                                             | 1. 大学美術団歌 (1.5)                                                                                                    |
| 夏記                                                               | 3. 计器汇量 (1)<br>3. 文明電源編集 (6.5)                                                                                     |
| 8                                                                |                                                                                                    |
|                                                                  |                                                                                                    |
|                                                                  |                                                                                                    |
| 和流程                                                              |                                                                                                    |
| 素质分                                                              |                                                                                                    |
| 92<br>1940                                                       |                                                                                                    |
| 41 <del>0</del> 75                                               |                                                                                                    |
|                                                                  |                                                                                                    |

4.最后在方框下端填写出共计加分总数并点击提交即可

注意:

1、ISP 系统长时间不操作会自动掉线,最好用 WORD 文档提前编辑好后, 复制进文本框。

2、若提交后,有需要修改,可在系统关闭前再次登录申请,尽量提前在 WORD 编辑好并检查。